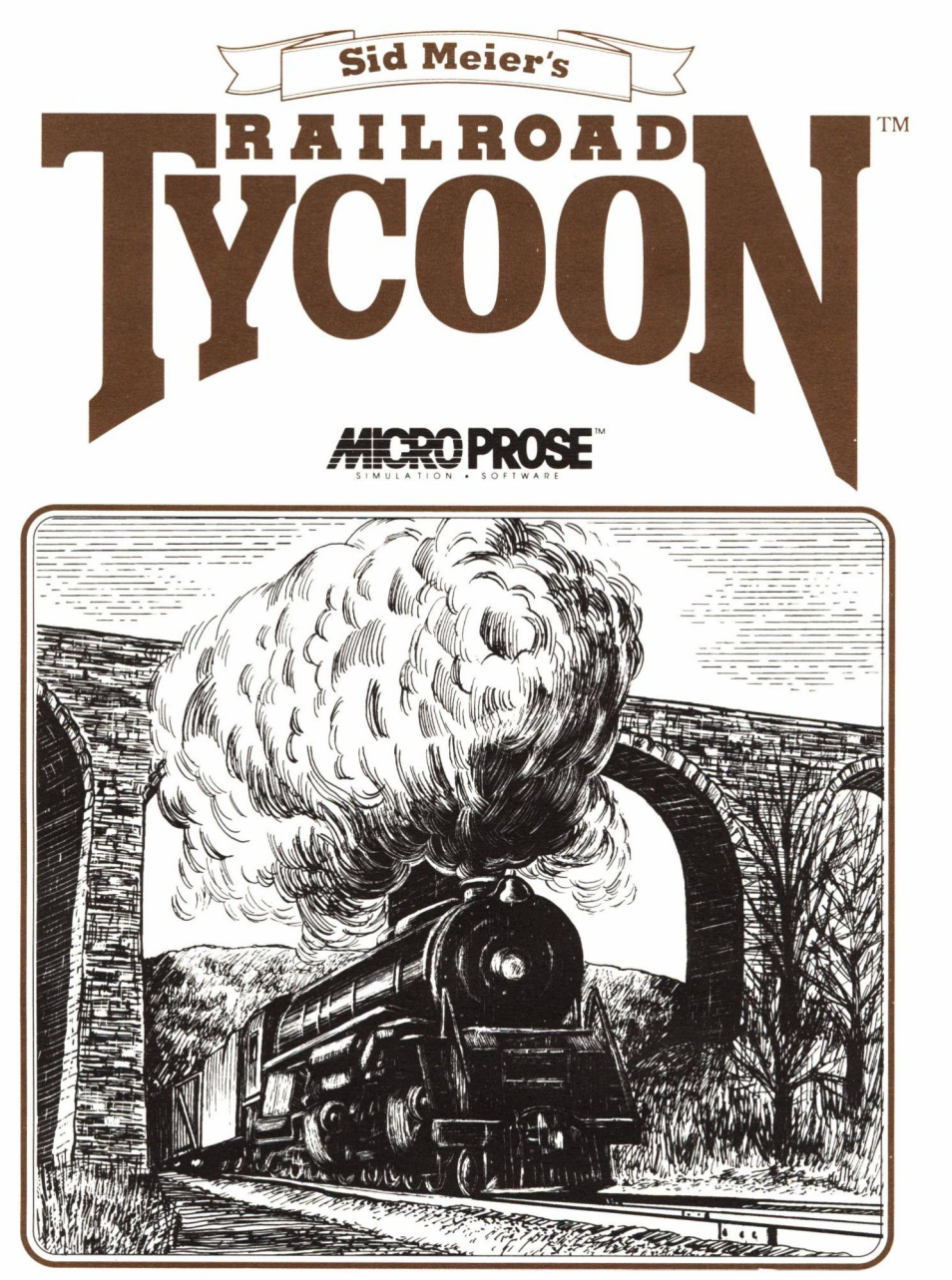

# **Technical Supplement**

# For IBM PC & compatible computers Sid Meier's RAILROAD TYCOON **TECHNICAL SUPPLEMENT**

# Contents

# Required Equipment

Your *Railroad Tycoon* package should contain a manual, this technical supplement folder, three 5 1/4" disks or two 3 1/2" disks, two player aid cards, a registration card, and an order card for backup disks.

**Computer:** This simulation requires an IBM PC, XT, AT, PS/2, Compaq, Tandy 1000, or a computer 100% compatible with one of those models. The machine must have at least 512K of RAM and DOS 2.x or 3.x. When using higher versions of DOS, more RAM may be necessary.

**Controls:** The simulation can be run entirely from the keyboard, or with a mouse and keyboard. A mouse is recommended as the interface has been designed to take advantage of the mouse. Unlike some MicroProse simulations, a joystick cannot be used to run *Railroad Tycoon*.

**Display:** The simulation requires a color monitor with an IBM CGA, EGA, MCGA, VGA or Tandy 1000 graphics system. EGA systems must have 256K on the graphics card (standard on all but the earliest releases). The simulation will not run on a system with a monochrome monitor. If you are using a compatible graphics card/monitor, it must be 100% hardware compatible to one of the above.

**DOS:** You must have IBM or Microsoft DOS, version 2.0 or higher. A version between 2.11 and 3.31 is recommended (3.1 or less on 512K machines).

## **INSTALLATION** Installation Concepts

*Railroad Tycoon* is not copy-protected. This means you can copy the game files from the original disks however you prefer — to other floppy disks, or to a hard disk. These files are normal in all respects, and should not cause special problems when backing up, restoring, or optimizing a hard disk. However, keep the original disks handy.

*Railroad Tycoon* has been left unprotected for your convenience in making backup copies and when playing from a hard drive. However, making additional copies to give away or sell is a Copyright Violation. See the Copyright Notice at the end of the game manual.

Copyright © 1990 MicroProse Software, Inc. All rights reserved.

IBM is a registered trademark of International Business Machines Inc. Tandy is a registered trademark of Tandy Corporation. Hercules is a registered trademark of Hercules Computer Technology, Inc. Ad Lib is a registered trademark of Ad Lib,Inc. Roland is a registered of Roland Corporation.

### Installation on Floppy Disks

This simulation is designed to run using copies of the original (distribution) disks supplied in the box. You *can* run the game using the distribution disks, but no information will be saved. We suggest making back-up copies and using those to play from. A description of how to make back-up copies follows. Also, format disks before doing any copying — to make sure the disk is "clean" and in good operating condition.

**Format a Floppy Disk:** Formatting a disk requires that you boot your computer with DOS, and at the ">" prompt type the appropriate format command. For example, on most machines this is "FORMAT A:" to format a floppy disk in the A: floppy drive. For details, consult the description of "FORMAT" in your DOS manual.

If you're using 5.25" 360K drives (standard for PCs and XTs) format four disks: three for the game, one for your save-game files.

If you're using 3.5" 720K drives (standard for PS2 models 25 and 30, as well as recent Tandy 1000s), format three disks: two for the game, one for your save-game files.

If you're using 5.25" 1.2MB drives (standard for PC-ATs and many 386's) or 3.5" 1.44MB drives (standard for PS2 models 50 and above), format two disks, one for the game and one for your save-game files.

**Copy to Newly Formatted Disks:** After formatting your disk(s), now use the DOS "COPY" command to copy the disks with \*.\* as the file designators. Typically this command is entered as "COPY A:\*.\* B:\*.\*", even if you just have one floppy drive. For details, consult the description of "COPY" in your DOS manual.

# You can copy the original (distribution) disks onto a hard disk. The files copied are standard DOS files. They can be copied, erased, and optimized as desired.

**Install Program:** For your convenience, a batch file called "INSTALL" is included that automatically installs the program onto your hard disk. To use this file, place the "A" disk in your A: drive, type "INSTALLC (or D:)", press return (enter), and follow the prompts.

**Warning:** The install batch file assumes you will install from floppy drive A: onto hard disk C: or D: if you have the choice. If your hardware configuration is different, do not use the batch file. Instead, you must manually copy the files from the floppy to the hard disk, using the DOS "COPY" command.

**Technical Notes:** This install program creates a subdirectory on your hard disk titled "Rails" and copies all files into that subdirectory. It then copies a runtime batch file into your root directory titled "RAILS.BAT", for your convenience. If you're an experienced IBM user, feel free to modify or move "RAILS.BAT" in the root directory.

### Installation on a Hard Disk

# **Loading from** Floppy Disks with a Single Drive

(1) Boot your machine using DOS (version 2.11 to 3.31 is recommended).

(2) Insert Disks: When the "A:>" prompt appears, remove the DOS disk and insert the *Railroad Tycoon* "A" disk. Thereafter during play you are prompted when you must remove the "A" disk to insert the "B" or "C" disks. Note that at certain times the program accesses the "A" disk for information so **do not remove the "A" disk from your drive once the game has begun** unless prompted to make a switch. Also, be aware that game animations and certain additional graphics are only available from two disk or hard drive systems. Use the back-up copies made in the install instructions above.

(3) Set Speed: If you have a "turbo" or multi-speed computer, use your normal speed setting.

(4) Load Program: Type the following: "RAILS" and press return. The simulation will begin loading.

(1) Boot your machine using DOS (version 2.11 to 3.31 is recommended).

(2) **Insert Disks:** When the "A:>" prompt appears, remove the DOS disk and insert the *Railroad Tycoon* "A" disk. Put the "B" disk in the second drive to start. Once you have passed the locomotive identity test, replace the "B" disk with your "C" disk. **Do not remove the "A" disk from your drive once the game has begun** unless prompted to do so if saving a game or loading a saved game from a saved game disk. Use the back-up copies made in the install instructions above.

(3) Set Speed: If you have a "turbo" or multi-speed computer, use your normal speed setting.

**(4) Load Program:** Type the following: "RAILS" and press return. The simulation will begin loading.

# Loading from a Hard Disk

This assumes your machine runs under DOS when it boots, which is true of 99+% of all IBM and compatible machines with hard disks.

(1) **Turn on your machine.** If it is already on, exit all programs and return to the root directory with the "CD" DOS command. For example, if your hard disk is C: then "cd C:\" does this.

(2) Set Speed: If you have a "turbo" or multi-speed computer, use your normal speed setting.

(3) Load Program: Type the following: "RAILS" and press return. The simulation will begin loading.

# **Graphics** Options

VGA: Select this option if you have a VGA graphics board.

**MCGA:** Select this option if you have a PS/2 or an MCGA graphics board.

**EGA:** Select this option if you have an EGA graphics board. This option provides 16 colors.

**Tandy 1000:** Select this option if you have a Tandy 1000. This option also provides 16 colors.

**CGA:** Select this if you have a CGA graphics board. This option provides 4 colors.

### Loading from Floppy Disks with Two Drives

### Sound Driver Options

When *Railroad Tycoon* loads it asks you to select a sound option. The current options include the following:

**No Sound:** This turns off all sound throughout the game.

**IBM Sound:** This default sound setting is appropriate to all IBM PC, XT, AT and PS/ 2 machines with no special sound hardware.

**Tandy Sound:** Only use this option on Tandy computers, which include a special music chip.

**Ad Lib Sound Board:** Only use this option if you've added to your computer the Ad Lib music board.

**Roland MT-32 MIDI Board:** Only use this option if you've added to your computer this sound board produced by Roland.

The latest notes regarding this program and problems with "compatibles" can be found on disk, in an ASCII file named "READ.ME". You can read this file using standard DOS commands, such as "TYPE READ.ME".

If the program does not load or run correctly, turn off your entire machine and restart it. Make sure DOS and *Railroad Tycoon* are the *only* programs loading into memory. Certain RAM-resident programs or tools can conflict with *Railroad Tycoon*.

If you continue to have trouble, try the original *Railroad Tycoon* disks. Your copies may be bad. If the original doesn't work, try the original *Railroad Tycoon* disks in another PC. If the disks work in another machine, then your machine has compatibility problems (i.e., some aspect is not entirely IBM compatible). Try a different machine speed, or a keyboard/ mouse, graphics, or sound option. Sometimes an alternate setting will work.

If you have trouble loading on other machines as well as your own, you may be one of the tiny percentage with a defective disk. In such cases, contact MicroProse Customer Service at (301) 771-1151, Monday through Friday, 9am-5pm Eastern time. Please have a pencil and paper handy when you call.

# SAVED GAMES

Saving Games To a Floppy Drive You may save games currently under way and recontinue them at a later date. Games may be saved onto your hard drive or onto a previously formatted saved game disk. You may not save games onto your original game disks or back-up game disks. To save a current game, open the Game menu and choose "Save Game". This opens a window that asks you to name the drive you wish to save to.

1) Place your previously formatted save game disk in the floppy drive you wish to save to, normally either your A: or B: drive.

2) Enter the letter of the drive where you have previously placed your save game disk and press RETURN.

3) This opens the saved game files on your disk. Each disk can contain four saved games on it. Highlight to the file into which you wish to save your game and press RETURN. This saves your game into this file.

# Loading Problems?

## Saving Games To a Hard Drive

1) The letter your of hard drive is already shown in the window, so simplypress RETURN.

2) This opens the saved game files on your hard drive. You can have your saved games on it. Move the highlight to the file into which you wish to save your game and press RETURN. This saves your game into this file.

You may only have four games saved on any disk. If the game files are full on any disk, move the highlight to the existing saved game you wish to overwrite and press return. This writes the new saved game over the old one, erasing the old one. If you don't want to erase any game on a full disk, hit the ESC key to return to the game, and start over. However, you cannot format a disk while the game is underway, so have additional formatted disks handy.

Saved games can only be loaded during the pre-game options. To load a saved game, follow these instructions:

1) Choose the option "Load Saved RR" when you start the game.

2) Type the letter of the drive where the saved game disk is located, either your hard drive (D: or C: normally) or a floppy drive (A: or B: normally). Insert disk if necessary.

3) After selecting the drive, press RETURN.

4) Move the highlight down the list of saved games until the game you wish to load is highlighted, and press RETURN. This loads the saved game.

All saved games consist of two files, a RR#.SVE file and a RR#.MAP file. The number corresponds to the saved game on the disk, numbered 0 to 3. If you have several saved game disks, then you have several saved games named RR1.SVE, etc. Saved game files are normal DOS files that can be moved and copied using standard DOS commands.

**Dissolving Railroads:** If the share price of a competing railroad falls below \$5 and stays there for too long, there is a chance that the railroad can be dissolved and disappear entirely from the game.

**Bankruptcy Penalty:** For each bankruptcy that you declare, the interest you must pay for selling new bonds is increases by 1%. After enough bankruptcies, you will be unable to sell any bonds.

**Car Costs:** Each car you place on your trains costs \$5,000. When you make consist changes, you are only charged if the total number of cars on your railroad increases.

**Menu Options:** You may highlight any menu option by pressing the letter key of the first letter in the option. If more than one choice share the same first letter, additional letter key taps cycle through the options that start with the same letter.

**Sound Effects:** If you selected one of the sound driver options when you started your game, you may toggle the sound effects on or off later in the game. This is done from the Features option, found in the Game menu (in the same manner as animations are toggled on or off). If you selected No Sounds when beginning play, the sound effects option does not operate.

### Loading a Saved Game

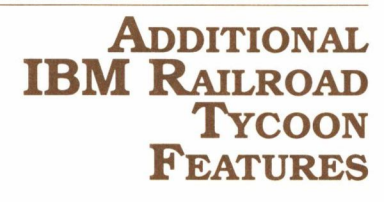

**Find City:** You may zoom into the Detail Display around any city in the game world by pulling down the Display menu and choosing "Find City." Type in at least enough letters of the city name to distinguish it from all other cities in the world and press RETURN.

# **WORLD ECONOMY NOTES** North America

North America is blessed with huge natural resources that have only been exploited since the beginning of European colonization. To this day, the region remains a major source of raw materials such as coal, metallic ores, oil, and wood products. It is also one of the richest meat and grain producing regions in the world.

Railroads were especially useful in America because they made cheap transportation available throughout this large continent. They made exploitation of this bounty of resources possible.

The early railroads were built to bring mainly raw products, such as coal and grain, from the continental interior to the peripheral harbors. As the region industrialized, the role of railroads expanded. They moved people westward during the great expansion, they interconnected the growing eastern cities, and they connected the growing industrial sector with both the sources of raw materials and markets.

In *Railroad Tycoon* the economic impact and role of railroads in North America is similar to that of the real world. The equivalent of the Pittsburgh steel mills, the West Virginia coal fields, the Detroit automobile factories, and the Chicago stockyards are in the game, though rarely in their historical location. The opportunity is there for your railroad to find the raw materials and connect them to the industries, and the industries to their markets. You develop your business by linking the coal fields to the steel mills, the steel mills to the factories, and the factories to the cities.

In a similar manner you can connect the cattle ranches to stockyards, the grain elevators to food processing plants, lumber yards to paper mills, etc. When you connect larger cities together, you create the opportunity for carrying mail and passengers between them. Harbors and river landings are places where you can pass on cargos to ships and river boats, and may be a source of new cargos from overseas.

As you build and operate your railroad, you witness the impact you have on the population and industrial growth of the area that you serve. Cities along your railroad may become the Pittsburgh or Detroit of your world.

## England

Great Britain was the first nation to industrialize and the place where the concept and technology of railroading was invented. The earliest railroads in Britain were built to connect interior industries and resources with harbors. The main export resource was coal, mostly shipped around the coast to London and other population centers. But unlike North America where there was a rich variety and quantity of resources, in Britain the resources were more limited.

As a result of the Industrial Revolution, this island nation was converted into an industrial powerhouse, a world leader in manufacturing technology and production. Raw materials not available at home were imported and converted into goods for export or home

consumption. Railroads played a vital role in this industrialization process by easing and speeding the movement of materials, finished goods, and labor throughout the country.

For example, coal from the mines near Newcastle was first carried by rail to coastal ports like Sunderland, and later directly by rail to the steel mills and factories of Sheffield. The famous Sheffield knives went by train throughout the country and from ports throughout the world.

Another major industry were the cotton mills that grew around Manchester to use the water coming down the hills for power. Cotton for the mills arrived at Liverpool from India and the American South, and was carried by rail to Manchester. The mills converted the cotton to cloth goods that were carried back to Liverpool for shipment overseas.

In *Railroad Tycoon* you can profit by looking for these same economic relationships. Harbors are sources of supply for cotton and hops, and these cargos can be carried to textile mills and breweries for conversion into goods and beer. Pottery and glass goods from glass works, the products of chemical plants, and factory goods can all be shipped to harbors for exportation.

To be successful, your railroad must link the peripheral harbors to the industrial midlands and resource centers. Since each game map is different, you must locate coal and chemical deposits now not necessarily outside Newcastle, and link these resources to the industries that use them. In this way you can help build cities such as Salisbury or York into another London.

## Europe

The European economy is in the middle, between the resource rich North American economy and the industry rich British economy. Europe is large enough to have substantial resources and thus not depend so much on imported resources. Still, the European nations industrialized, although after Britain and not to the same degree.

Blessed with greater natural resources than the island nation of Great Britain, the European nations were not as forced to rely on their ability to manufacture goods for exportation. Although trade was certainly important, it was not necessary to finance the importation of food and materials as it was in Britain. Most of the larger European nations found within their borders sufficient natural resources for industrial production.

Nevertheless, some nations proved to have a comparative advantage in the production of certain goods. These advantages became the basis for international trade across the continent. French wines were traded for German guns or Italian cloth.

Railroads served their familiar important transport role throughout Europe. Within nations they brought the coal and ore to the mills, and moved the mill products to other industries and harbors. They were also found to be more important people movers than in either Britain or North America because of congestion, lack of roads, and high petroleum costs. Between nations railroads hauled resources, finished products, people, and mail.

In *Railroad Tycoon* the rich industrial region of the Ruhr River Valley or the grain fields of the Ukraine may turn up anywhere. As a railroad president it is for you to search the map to find the pieces of the economic puzzle and profitably link them together.

# **DISPLAY COLORS** Regional Display Map Colors

#### **4-COLOR**

Light cyan Light cyan Magenta Magenta Magenta Magenta Magenta White White White White Black

### Train Roster

**4-COLOR** Black line Magenta line White line Black engine Magenta engine White car White car White car White car Magenta car Magenta car Magenta car Magenta car Black car Black car

### Freight Classes

#### 4-COLOR

White White Magenta Magenta Black

#### **16-COLOR**

Dark blue Light blue Dark cyan Dark green Light green Light gray Light cyan White Brown Red Yellow Red/yellow Dark red Black

#### **16-COLOR**

Black line Red line Green line Black engine Green engine White car Light gray car Light gray car Dark cyan car Yellow car Light green car Red car Dark red car Black car Dark gray car

#### **16-COLOR**

White Light cyan Yellow Red Black

#### **INFORMATION DISPLAYED**

Oceans and lakes Rivers Woods Cleared land Farmland Foothills Hills Mountains/Alps Swamp/Desert Villages Cities Industries Harbors Coal, wood, chemicals, nitrates

#### INFORMATION DISPLAYED

Stopped train Paused train Train speed indicator Normal loads Priority Shipment on board Mail car at least half full Mail car less than half full Passenger car at least half full Passenger car less than half full Fast freight car at least half full Slow freight car at least half full Slow freight car at least half full Bulk freight car at least half full Bulk freight car less than half full

#### INFORMATION DISPLAYED

Mail Passengers Fast freight Slow freight Bulk freight

# Financial Reports

Shipping Report Borders

Train Report Scheduled Stops

Station Reports

Construction Box Colors

> Controls General

#### FUNCTION Selector

4-COLOR

Magenta

**4-COLOR** 

Magenta

**4-COLOR** 

Magenta

**4-COLOR** 

Magenta

**4-COLOR** 

Black

White

Black

Light Cvan

Black

Black

Black

White

Selector 1 R Selector 2 Open menu F Move cursor, Construction Box (Box) or menu highlight

Track Construction/ Demolition Keys

#### FUNCTION

North Northeast East Southeast South Southwest West Northwest

#### 16-COLOR

Red Black

#### **16-COLOR**

Gray Red White

#### **16-COLOR** Light gray Black

**16-COLOR** Dark green

Red Light green

**16-COLOR** White Red

#### **KEYBOARD**

RETURN key RETURN key

First letter key

Losses or decreases Profits or increases

#### INFORMATION DISPLAYED

INFORMATION DISPLAYED

Normal revenues Halved revenues Doubled revenues

#### INFORMATION DISPLAYED

Scheduled stop Current destination

#### **INFORMATION DISPLAYED**

Cargo picked up this period or Revenue earned for delivery Cargos removed by other transport Cargos available now

#### INFORMATION DISPLAYED

Build track Remove track and bridges

#### MOUSE

Left button Left button Right button Left button Numeric keypad keys

#### **KEYBOARD COMMAND**

Shift and numeric keypad '8' key Shift and numeric keypad '9' key Shift and numeric keypad '6' key Shift and numeric keypad '3' key Shift and numeric keypad '1' key Shift and numeric keypad '4' key Shift and numeric keypad '7' key

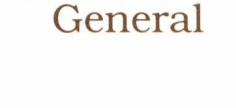

| Shortcut Keys   | FUNCTION                            | <b>KEYBOARD COMMAND</b>                 |
|-----------------|-------------------------------------|-----------------------------------------|
|                 | Go to Regional Display              | 'F1' key                                |
|                 | Go to Area Display                  | 'F2' key (centers on cursor or pointer) |
|                 | Go to Local Display                 | 'F3' key (centers on cursor or pointer) |
|                 | Go to Detail Display                | 'F4' key (centers on cursor or pointer) |
|                 | Open Income Statement               | 'F5' key                                |
|                 | Open Train Income Report            | 'F6' key                                |
|                 | Build a new train                   | 'F7' key (must own engine shop)         |
|                 | Build station                       | 'F8' key (Box on spot)                  |
|                 | Call broker                         | 'F9' key (game not frozen)              |
|                 | Survey elevations                   | 'F10' key (from Detail Display only)    |
| Additional Keys | FUNCTION                            | KEYBOARD COMMAND                        |
|                 | Double track a single track section | Shift and 'D' key                       |
|                 | (Box must be on track section)      |                                         |
|                 | Single track a double track section | Shift and 'S' key                       |
|                 | (Box must be on track section)      |                                         |
|                 | Get information                     | 'I' key or Shift and '?' key            |
|                 | (for icon inside Box)               |                                         |
|                 | Override signal                     | 'S' key                                 |
|                 | (for signal within Box or cursor)   |                                         |
|                 | Center map on cursor or pointer     | 'C' key                                 |
|                 | Quit game                           | Alt and 'Q' key                         |
|                 | Exit menu without making choice     | ESC key                                 |
| KEYBOARD        | FUNCTION                            | <b>KEYBOARD COMMAND</b>                 |
|                 | Switch cursor                       | TAB key                                 |
| INTEDEACE ONLY  | (between map and Train Roster)      | 5                                       |
| INTERFACE UNLY  | Open Train Report                   | RETURN key                              |
| General         | (train marked in roster by cursor)  |                                         |
| General         | Pause train                         | 'H' key                                 |
|                 | (train marked in roster by cursor)  | •                                       |

# Train Report Controls

#### FUNCTION

Go to priority row of Train Report Highlight schedule stops 1, 2, 3, or 4 Go to Route Map Move highlight on Route Map Select highlighted stop on Route Map Exit Route Map without any changes

#### **KEYBOARD COMMAND**

'P' key '1', '2', '3', or '4' key Shift and 'S' key Numeric keypad '1-9' keys (not '5') RETURN key ESC key

| Sound Cues                            | <b>Sound</b><br>Whistle/Horn<br>Clink of coins |         |          | <b>Caused By</b><br>Train passing through<br>station without stopping<br>Revenue earned (one<br>clink for each \$25,000) |
|---------------------------------------|------------------------------------------------|---------|----------|----------------------------------------------------------------------------------------------------|
| SIGNAL                                | <b>Existing Signal</b>                         | 4-color | 16-color | Effect                                                                                                    |
| Override<br>Chart<br>Normal Operation | GO                                             | Cyan    | Green    | Indicates currently safe                                                                                                 |
|                                       | STOP                                           | Magenta | Red      | Indicates currently not<br>safe to enter block                                                                           |
| Overridden<br>Operation               | PROCEED                                        | White   | Yellow   | Passes next train and returns to                                                                                         |
|                                       | HOLD                                           | Black   | Dark red | NORMAL operation<br>Stops all trains<br>until overridden with<br>NORMAL or PROCEED                                       |

Note: On the Area and Local Displays, normal signals appear in black boxes and overridden signals appear in white boxes.

# WORLD CITY LISTS

The following lists include all the cities found on the four world maps. To find the location of any city pull down the Display menu and choose "Find City." Type in enough letters of the city name to differentiate it from any other name on the list. For example, in the Northeast USA, "All" is enough identification for Allentown because those letters differentiate if from all other cities on the list, including Albany and Altoona.

The same information is sufficient when ordering a controlled railroad to build track from one city to another.

### Northeast USA Cities

Akron Albany Allentown Altoona Asheville Ashland Atlantic City Baltimore Bangor Binghamton Bluefield Boston Bridgeport Bristol Buffalo Burlington Champaign Charleston Charlotte Charlottesville Chattanooga Chicago Cincinnati Cleveland Columbus

Cumberland Davton Detroit Dover Elkhart Elmira Erie Evansville Florence Fort Wavne Fredericksburg Gary Grafton Grand Rapids Green Bay Greensboro Greenville Hagerstown Harpers Ferry Harrisburg Hartford Huntington Indianapolis Jamestown Johnstown

Western USA Cities

Abilene Albuquerque Amarillo Austin Barstow Baton Rouge Billings Bismarck Boise Bozeman Burns Butte Calgary Casper Cedar City Chicago Chihuahua Decatur Denver Des Moines Knoxville Lansing Lexington London Louisville Manchester Memphis Milwaukee Montreal Morgantown Nashville New Haven New York Norfolk Oil City Ottawa Paterson Pembroke Philadelphia Pittsburgh Portland Poughkeepsie Providence Raleigh Richmond

Dodge City Duluth Durango El Paso Elko Eugene Evansville Fargo Flagstaff Fort Smith

Roanoke Rochester Saginaw Salisbury Sault Ste Marie Scranton Sherbrooke Springfield St Louis Sudbury Svracuse Terre Haute Toledo Toronto Traverse City Trenton Utica Washington Watertown Wheeling Williamsport Wilmington Winchester Winston-Salem Youngstown

Fort Worth Fresno Gary Grand Junction Grand Rapids Great Falls Green Bay Hays Hermosillo Houston Indianapolis Jackson Kansas City La Crosse Lake Charles Las Vegas Lincoln Little Rock Los Angeles Memphis Midland Miles City Milwaukee Minot Mobile

Monclova Monroe Nashville Needles New Orleans Ogallala Oklahoma City Omaha Phoenix Pierre Pocatello Portland Pueblo Rapid City Redding

Crewe

Derby

Dover

Exeter

Chatham Cheltenham Chester Colchester Colwyn Bay Coventry Croydon Darlington Doncaster Durham Gloucester Great Yarmouth Harrogate Hastings Hereford Hexham Holyhead Horsham Ipswich Kendal Keswick

Regina Reno Richland Rock Island Roswell Sacramento Salt Lake Citv San Antonio San Diego San Francisco Saskatoon Sault Ste Marie Seattle Shreveport Sioux Falls

King's Lynn Kingston Lancaster Leeds Leicester Lincoln Liverpool London Ludlow Luton Macclesfield Manchester Merthyr Tydfil Middlesbrough Minehead Morpeth Newcastle Newport Newtown Northampton Norwich Nottingham Okehampton Oxford Penrith

Spokane Springfield St Louis St Paul Thunder Bay Tonopah Tucson Tucumcari Tulsa Tuscaloosa Vancouver Waterloo Wausau Wichita Winnipeg

Peterborough Plymouth Portsmouth Preston Reading Rugby Salisbury Scarborough Sheffield Shrewsbury Southampton Stockport Stoke Sunderland Swansea Swindon Taunton Thetford Torbay Whitehaven Winchester Wolverhampton Worcester Wrexham York

### **English** Cities

Abervstwyth Aldershot Appleby Banbury Bangor Barmouth Barnstaple Barrow Bath Bedford Birkenhead Birmingham Bletchlev Bolton Boston Bournemouth Bradford Brighton Bristol **Builth Wells** Cambridge Canterbury Cardiff Carlisle Carmarthen

## **European Cities**

Adrianople Amsterdam Antwerp Barcelona Bari Bayonne Belgrade Berlin Bern **Bialystok** Birmingham Bologna Bordeaux Bremen Breslau Brest Brest-Litovsk Bristol Brussels Bucharest Budapest Cologne Copenhagen Danzig Debrecken

Dijon Dresden Essen Florence Frankfurt Genoa Graz Grenoble Hamburg Hannover Innsbruck Istanbul Kaunas Kiel Kiev Kisinev Konigsberg Krakow Le Havre Le Mans Leipzig Lille Limoges Liverpool London

Lublin Lvov Lvons Madrid Magdeburg Marseilles Metz Milan Minsk Munich Nantes Naples Nice Nuremburg Orleans Osijek Osnabruck Ostrava Paris Plymouth Poznan Prague Regensburg Reims Rome

Rostock Saint Etienne Salonika Salzburg Saragossa Sarajevo Sofia Southampton Split Stettin Strasbourg Stuttgart Tirana Toulouse Tours Trieste Turin Utrecht Valencia Varna Vienna Vinnica Warsaw Zagreb Zurich

# MANUAL CORRECTION

You are not required to retire after a certain number of years as explained in the manual on page 16 under Difficulty Levels. Instead, you may play up to 100 years at any level. However, you may not increase the level of difficulty once you have started playing. The difficulty level you choose when beginning a new game remains in effect for its duration.